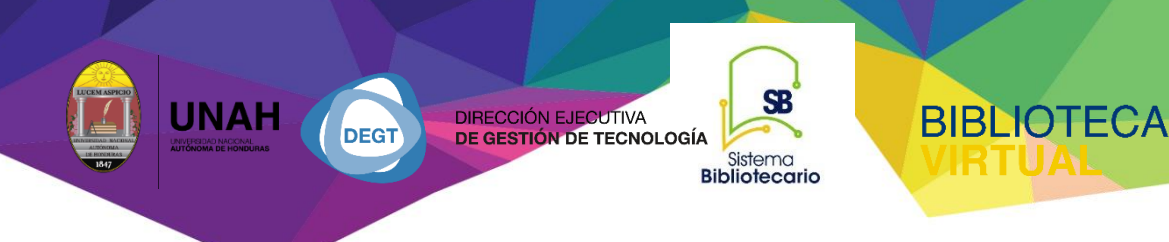

## Manual para la búsqueda Avanzada

# CAMJOL

### Revista en línea Centroamericanas

Sistema Bibliotecario / Biblioteca Virtual

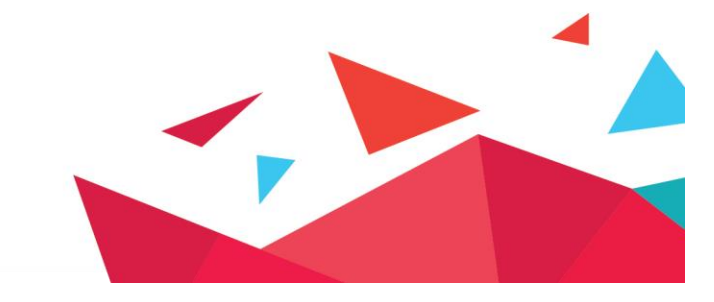

#### Revista en línea Centroamericanas (CAMJOL)

Es un sistema para la administración de revista de acceso abierto. En esta plataforma encontrará revistas científicas de diferentes universidades o instituciones de países centroamericanos.

Actualmente cuenta con 58 revistas científicas y más de 7000 artículos científicos disponibles en texto completo. Las revistas publican constantemente y son evaluadas con estándares internacionales JPPS, el cual es un marco de trabajo donde todas las revistas de acceso abierto puedan cumplir con los requisitos necesarios para ser aceptadas y publicadas. JPPS se basa en los estándares necesarios para publicar en muchos de los catálogos y bases de datos más relevantes (Latindex, Scopus, etc.)

Para ingresar: diríjase a https://bibliovirtual.unah.edu.hn

#### **Recursos de acceso abierto- CAMJOL**

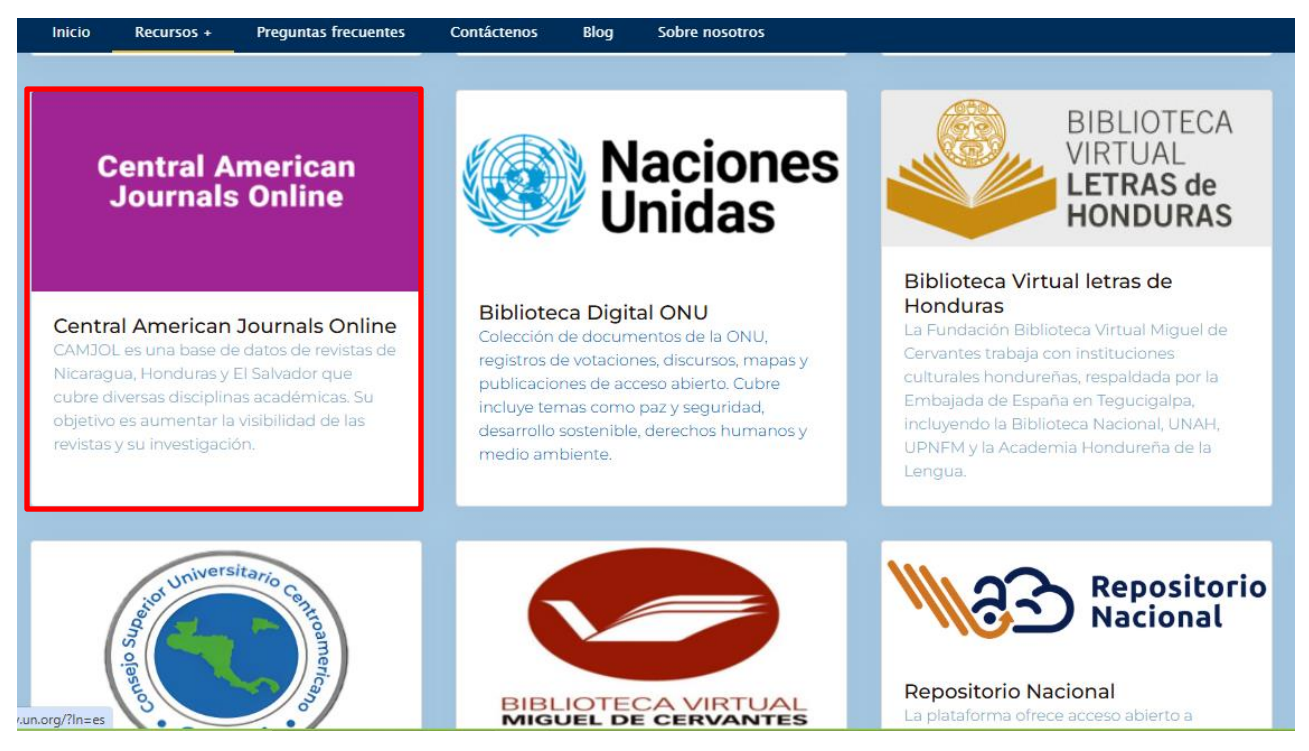

Esta es la página de inicio, aquí puede encontrar un listado de la revista agregadas recientemente y los últimos números en publicarse.

Para ingresar, solo haga clic en el nombre de la revista. Esto lo llevara a la página del perfil de la revista. Aquí encontrará los artículos del número actual

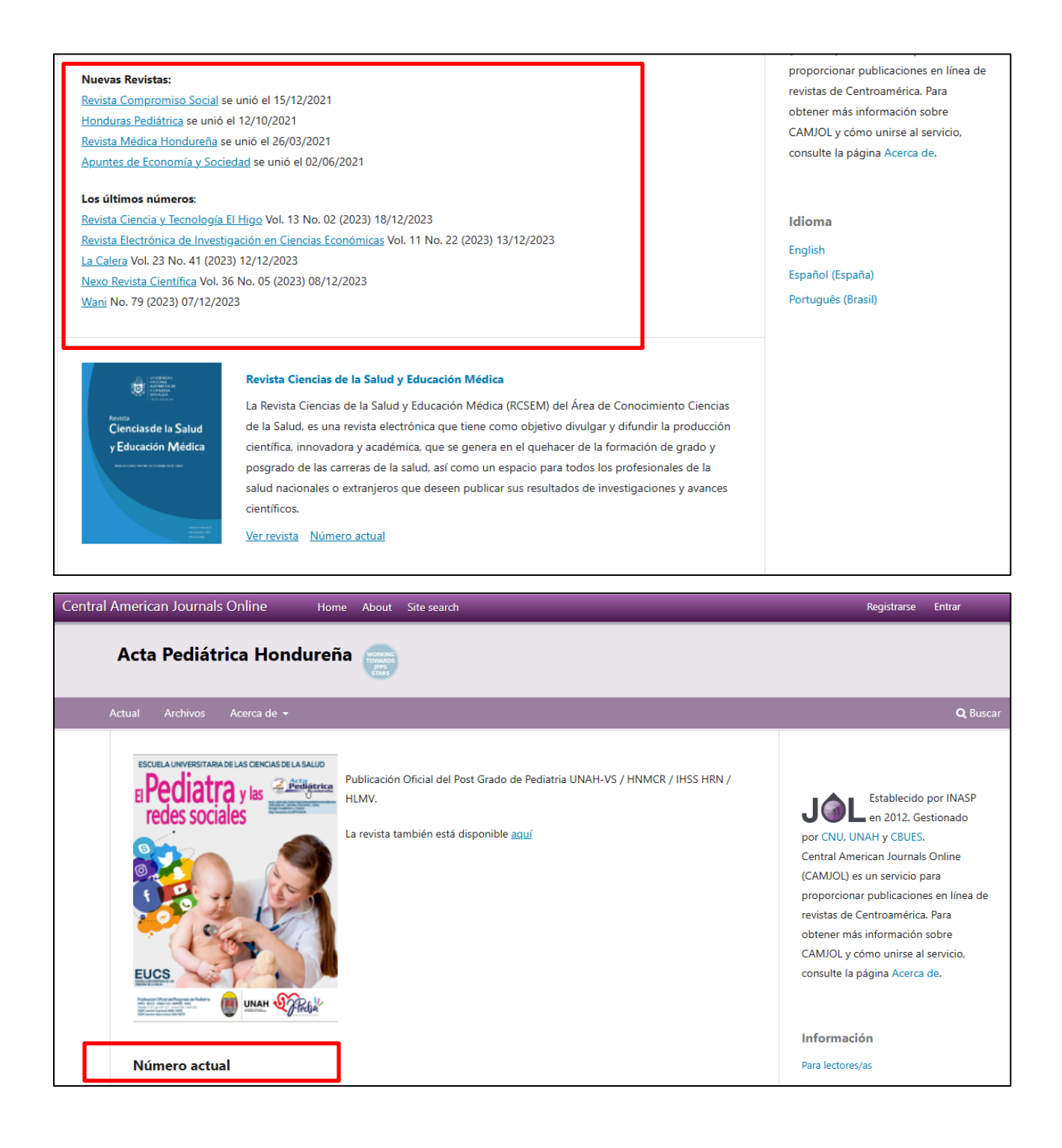

También cuenta con opción de selección de idioma (español, inglés, portugués).

En la parte inferior encontrara su documento completo en PDF.

| Número actual                                           |                       | Para lectores/as                                                   |
|---------------------------------------------------------|-----------------------|--------------------------------------------------------------------|
| Vol. 11 Núm. 2 (2020)                                   |                       | Para autores/as                                                    |
| <text></text>                                           | Publicado: 2021-09-30 | <b>Idioma</b><br>English<br>Español (España)<br>Português (Brasil) |
| Editorial                                               |                       |                                                                    |
| El pediatra y las redes sociales<br>Rigoberto Rodriguez | 1175                  |                                                                    |

| El pediatra y las redes sociales |                                                                                                    |   |   | 20 | escarg | jar |
|----------------------------------|----------------------------------------------------------------------------------------------------|---|---|----|--------|-----|
| Q ↑   ↓ 1 de 1                   | − + Tamaño automático •                                                                                                    | Þ | Ċ |    |        | >>  |
|                                  | Aota Pediátrica Hondureña, Vol. 11 No.2 / Octubre 2020 a Marzo 2021 EDITORIAL                                                                                                    |   |   |    |        |     |
|                                  | El pediatra y las redes sociales<br>Rigoberto Rodríguez                                                                                                    |   |   |    |        |     |
|                                  | Según estimaciones de la ONU, para abril del 2021, lapoblación mundial será de 7.9 billones de personas. De ellos, unos 4.2 billones son usuarios activos de las redes sociales, correspondiendo a aproximadamente un 53% de la población mundial y de esta cifra unos 4.15 billones en su dispositivo móvil. El siglo XXI les ha regalado a los clínicos un abanico de oportunidades, como son los avances tecnológicos, que no se limitan a métodos diagnósticos o a la disponibilidad de nuevos tratamientos, sino que también les ha proveído de nuevas herramientas de difusión e interacción social. Estas nuevas oportunidades también traen nuevos desafíos y uno de ellos ha sido la utilización de estos medios de comunicación. En estos tiempos |   |   |    |        |     |

Al final de la página, hay un enlace que le permite ver todas las publicaciones disponibles de la revista.

|    | C 🔒 camjol.i                      | nfo/index.php/EyA                           |                                       |                                      |                       | Gr | ☆ | X | ₽, | 9 | * 6 | ) : |
|----|-----------------------------------|---------------------------------------------|---------------------------------------|--------------------------------------|-----------------------|----|---|---|----|---|-----|-----|
|    | El Potencial em<br>Económicas, Ad | orendedor del estud<br>ministrativas y Cont | ante universitari<br>ables de la UNAH | io: caso Facultad<br>, 2019, primera | l de Ciencias<br>fase |    |   |   |    |   |     |     |
|    | Jesús David Argue                 | ta Moreno                                   |                                       |                                      | 60-77                 |    |   |   |    |   |     |     |
|    | 🔁 pdf                             |                                             |                                       |                                      |                       |    |   |   |    |   |     |     |
|    | El Mercado accie                  | onario en Honduras                          |                                       |                                      |                       |    |   |   |    |   |     |     |
|    | Pedro Romero                      |                                             |                                       |                                      | 78-96                 |    |   |   |    |   |     |     |
|    | 🖪 pdf                             |                                             |                                       |                                      |                       |    |   |   |    |   |     |     |
|    | Ante un esquem                    | na dolarizado para H                        | onduras                               |                                      |                       |    |   |   |    |   |     |     |
|    | Jorge Flores Silva                |                                             |                                       |                                      | 98-109                |    |   |   |    |   |     |     |
|    | 🖪 pdf                             |                                             |                                       |                                      |                       |    |   |   |    |   |     |     |
| ١. |                                   |                                             |                                       |                                      |                       |    |   |   |    |   |     |     |
|    | Ver todos los nún                 | neros >                                     |                                       |                                      |                       |    |   |   |    |   |     |     |
|    |                                   |                                             |                                       |                                      |                       |    |   |   |    |   |     | - 1 |
|    |                                   |                                             |                                       |                                      |                       |    |   |   |    |   |     |     |
|    |                                   |                                             |                                       |                                      |                       |    |   |   |    |   |     |     |
|    |                                   |                                             |                                       |                                      |                       |    |   |   |    |   |     |     |
|    | Economía v Adm                    | inistración (F&A)                           |                                       |                                      |                       |    |   |   |    |   |     |     |
|    | ISCNI 2210-6722 c                 | TCCNI 2222 2707                             |                                       |                                      |                       |    |   |   |    |   |     |     |

Para entrar en cualquier número, haga clic en el encabezado con los datos del volumen, número y/o año.

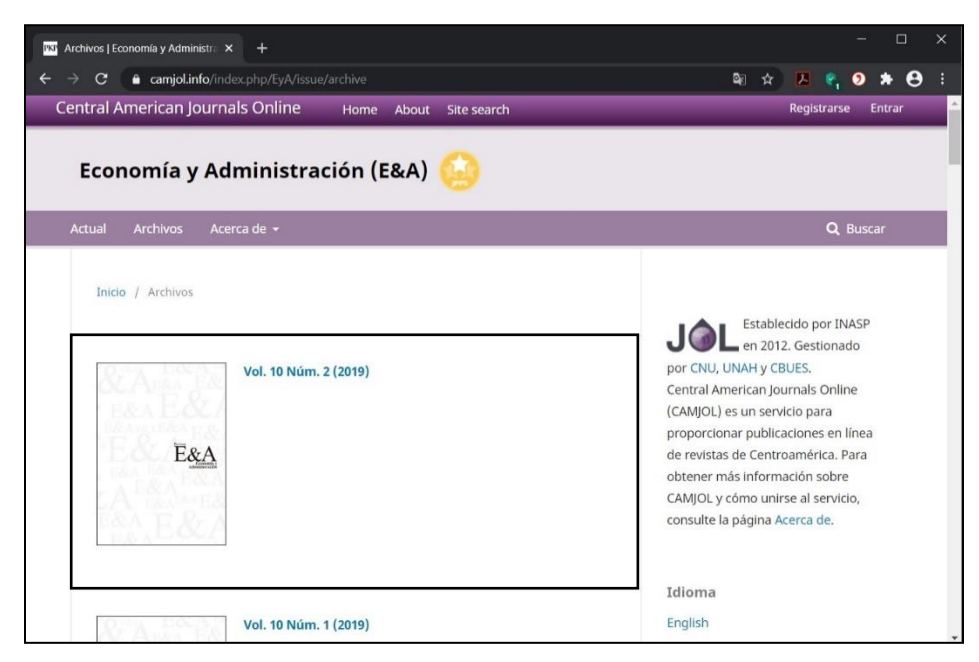

Y para ingresar en cualquier artículo, haga clic en el título. La página lo llevara a la vista detallada del artículo donde puede ver datos como el autor, su afiliación, identificador, resumen, entre otros.

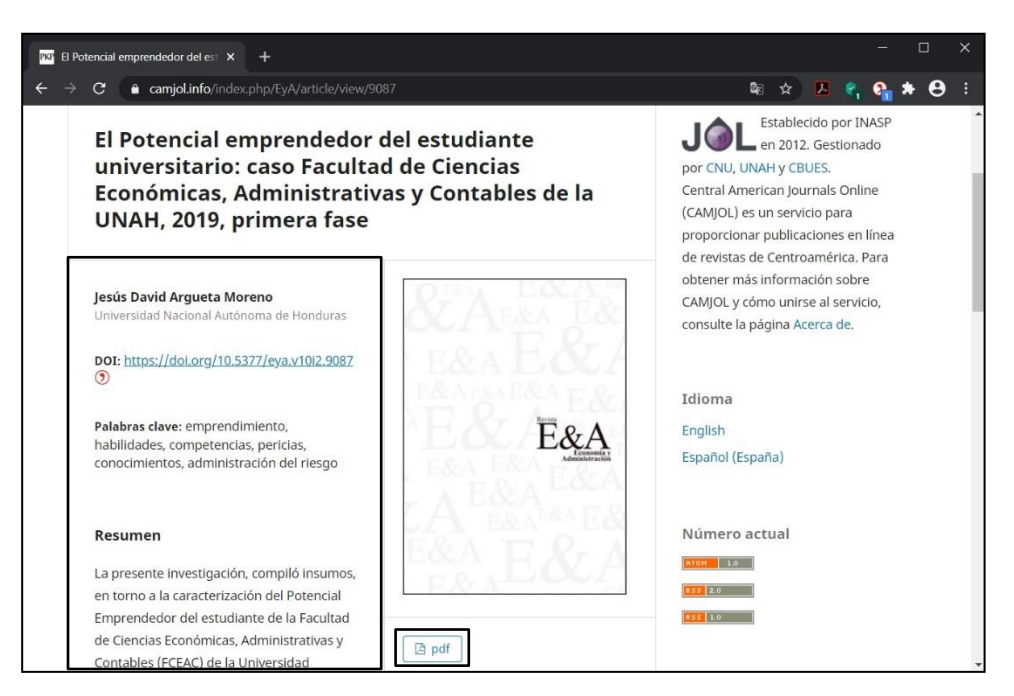

Para descargar el texto completo haga clic en uno de los formatos disponibles (esto varía de revista a revista, pero todas cuentan con el formato PDF).

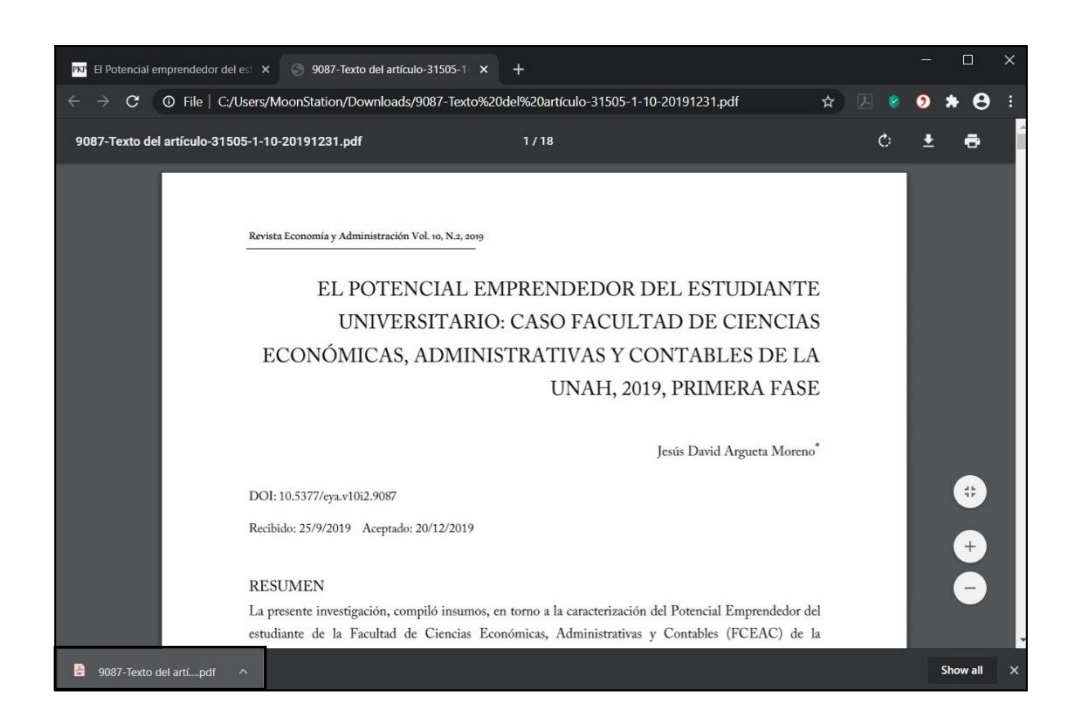

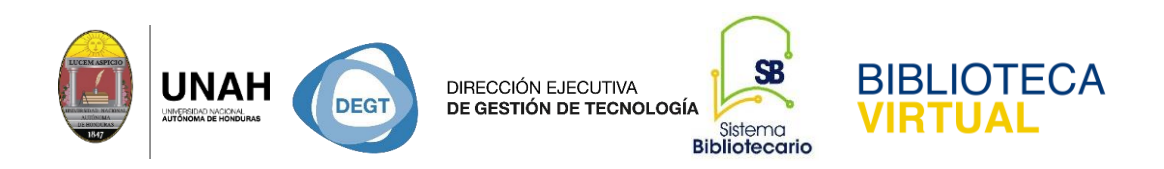

En la página del registro detallado también se encuentra la opción "Cómo citar". Esta le permite seleccionar el estilo de cita para citar el artículo o descargar un archivo con toda la información referencial para exportarla a un gestor bibliográfico de su elección.

| PKP El Potenc                                                         | ial emprendedor del est × +                                                                                                    |                                                                                                    |      |      |            | -  |     | ×   |
|-----------------------------------------------------------------------|----------------------------------------------------------------------------------------------------|----------------------------------------------------------------------------------------------------|------|------|------------|----|-----|-----|
| ← → C                                                                 | a camjol.info/index.php/EyA/article/view/90                                                                                                    |                                                                                                    | Q: 1 | * 14 | <b>P</b> 1 | e. | * e | ) : |
| fo<br>py<br>jó<br>lig<br>hi<br>er<br>ar<br>ar<br>lo<br>qi<br>ar<br>fe | rtalecen y/o limitan el<br>tencial/capacidad emprendedora de los<br>venes estudiantes de esta facultad. De<br>ual forma, se exploraron las principales<br>ibilidades, competencias y pericias de los<br>tudiantes, que atañen a su capacidad<br>mprendedora. Cabe mencionar que este<br>iàlisis representa la primera fase del<br>nálisis del potencial emprendedor de las y<br>se studiantes de la facultad, considerando<br>ue se desarrollarán futuras pesquisas que<br>mpliarán el entendimiento de este<br>nómeno. | Cômo citar<br>Argueta Moreno, J. (2019). El Potencial<br>emprendedor del estudiante universitario:<br>caso Facultad de Ciencias Económicas,<br>Administrativas y Contables de la UNAH, 2019,<br>primera fase. Economia Y Administración (E&A),<br>10(2), 60-77.<br>https://doi.org/10.5377/eya.v10i2.9087 ⑦<br>Formatos de citación<br>ACM<br>ACS<br>APA<br>ABNT<br>Chicano |      |      |            |    |     |     |
| D                                                                     | Descargas                                                                                                    | Harvard                                                                                                    |      |      |            |    |     |     |
|                                                                       | 40                                                                                                    | IEEE                                                                                                    |      |      |            |    |     |     |
|                                                                       | 30<br>20<br>10<br><sup>1</sup><br><sup>1</sup><br><sup>2</sup><br><sup>2</sup><br><sup>2</sup><br><sup>2</sup><br><sup>2</sup><br><sup>2</sup><br><sup>2</sup><br><sup>2</sup><br><sup>2</sup><br><sup>2</sup>                                                                                                    | MLA                                                                                                    |      |      |            |    |     |     |
|                                                                       |                                                                                                    | Vancouver                                                                                                    |      |      |            |    |     |     |
|                                                                       |                                                                                                    | Descargar Cita<br>Endnote/Zotero/Mendeley (RIS)                                                                                                    |      |      |            |    |     |     |

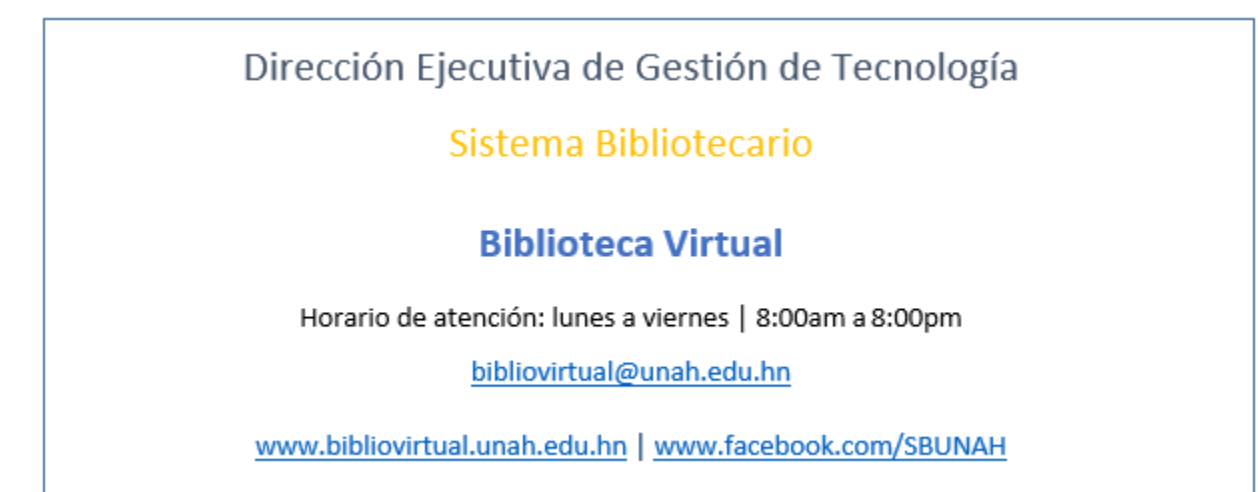

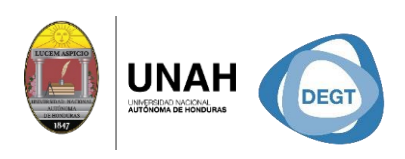

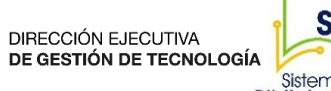

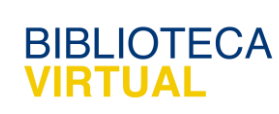